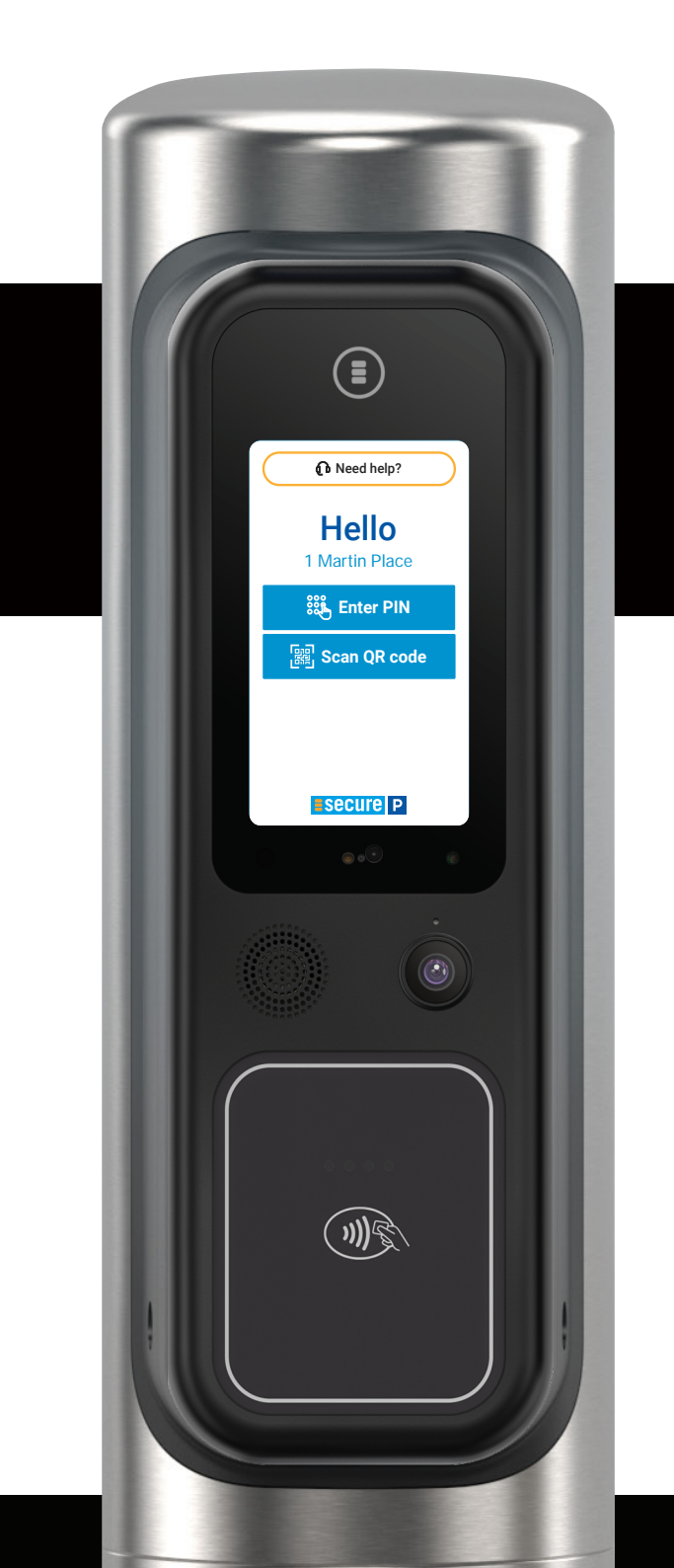

# User Guide

#### for Voyager Devices

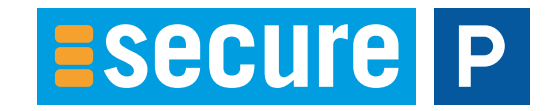

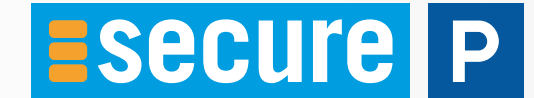

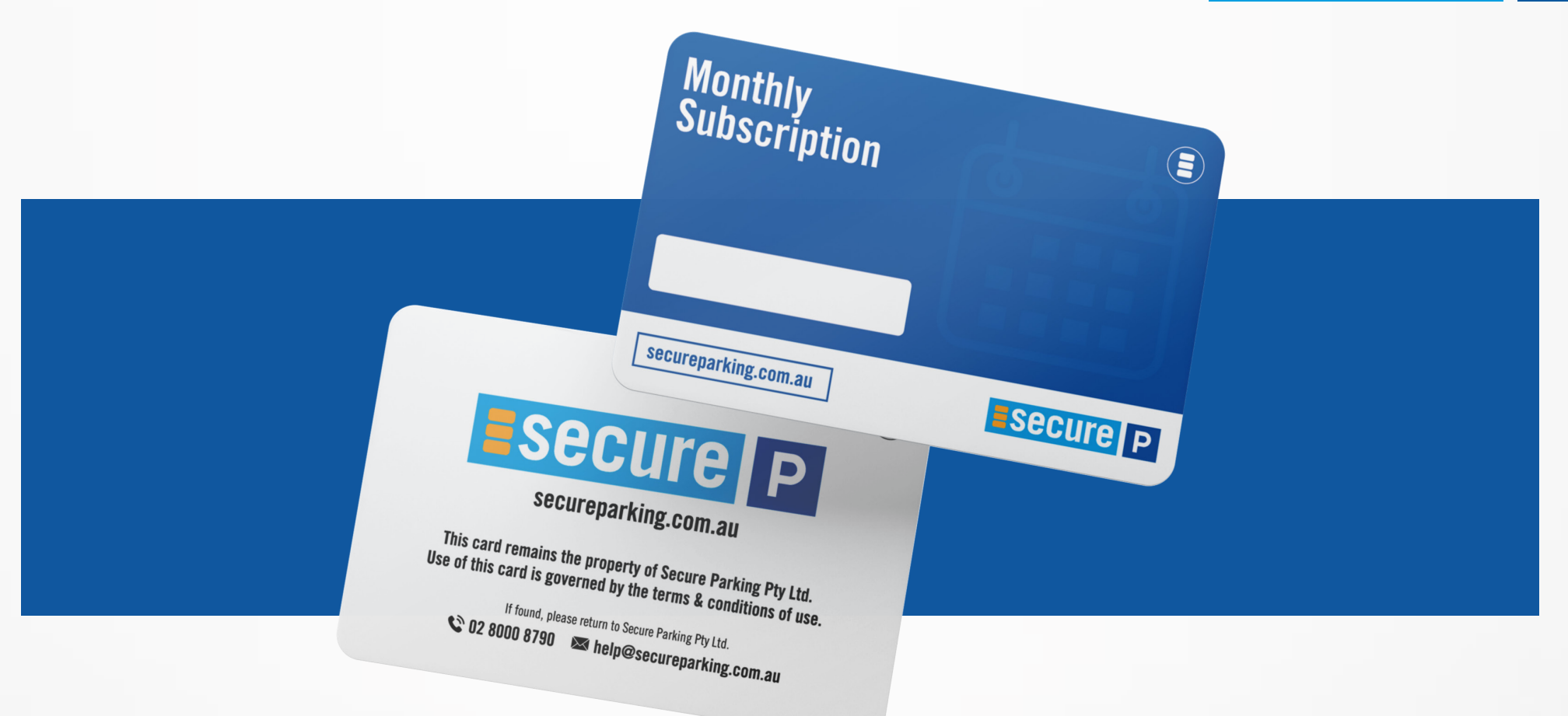

#### **Using your Monthly Pass**

# **Using your Monthly Pass**

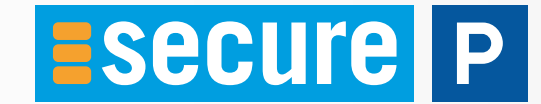

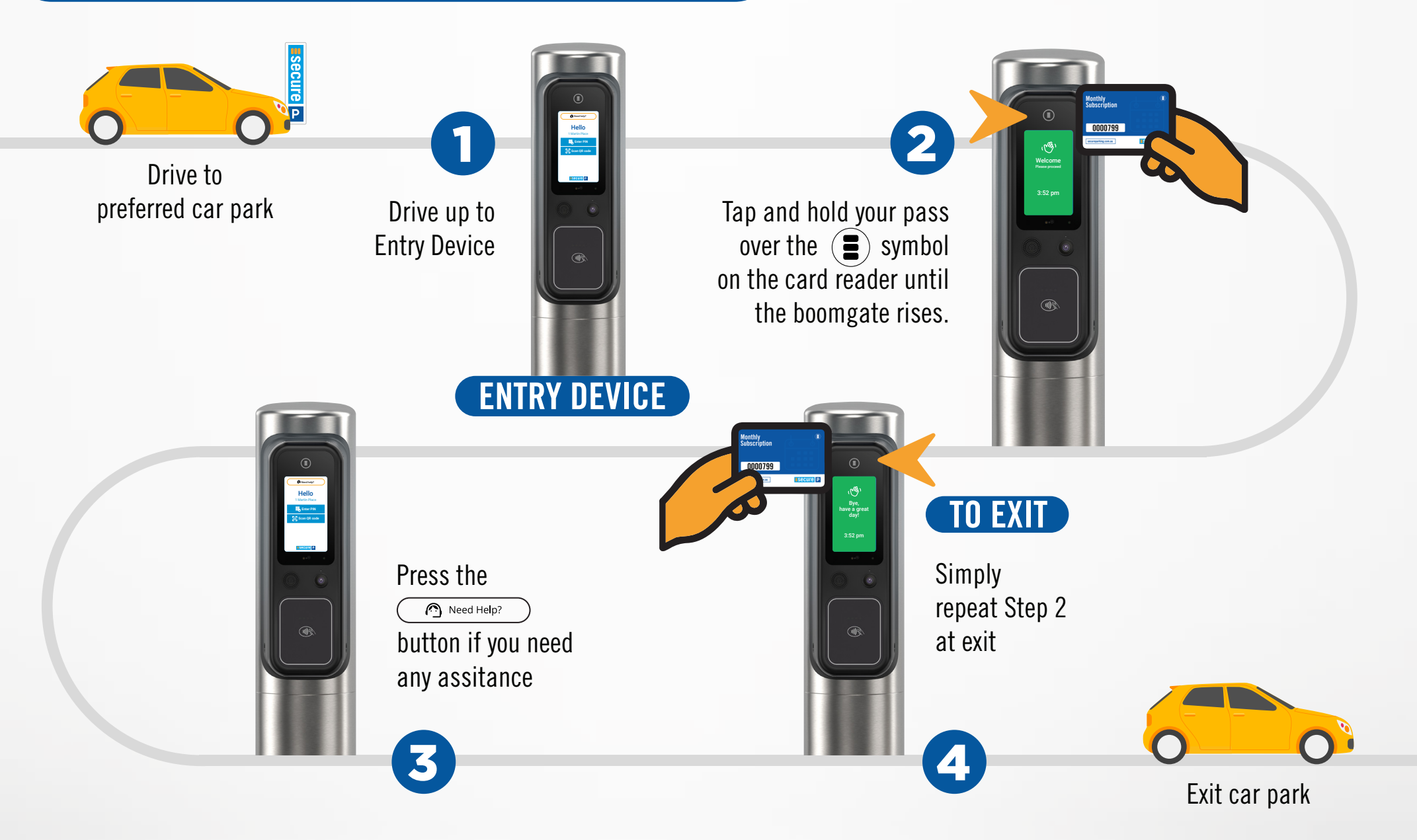

# Using your Monthly Pass [After Hours]

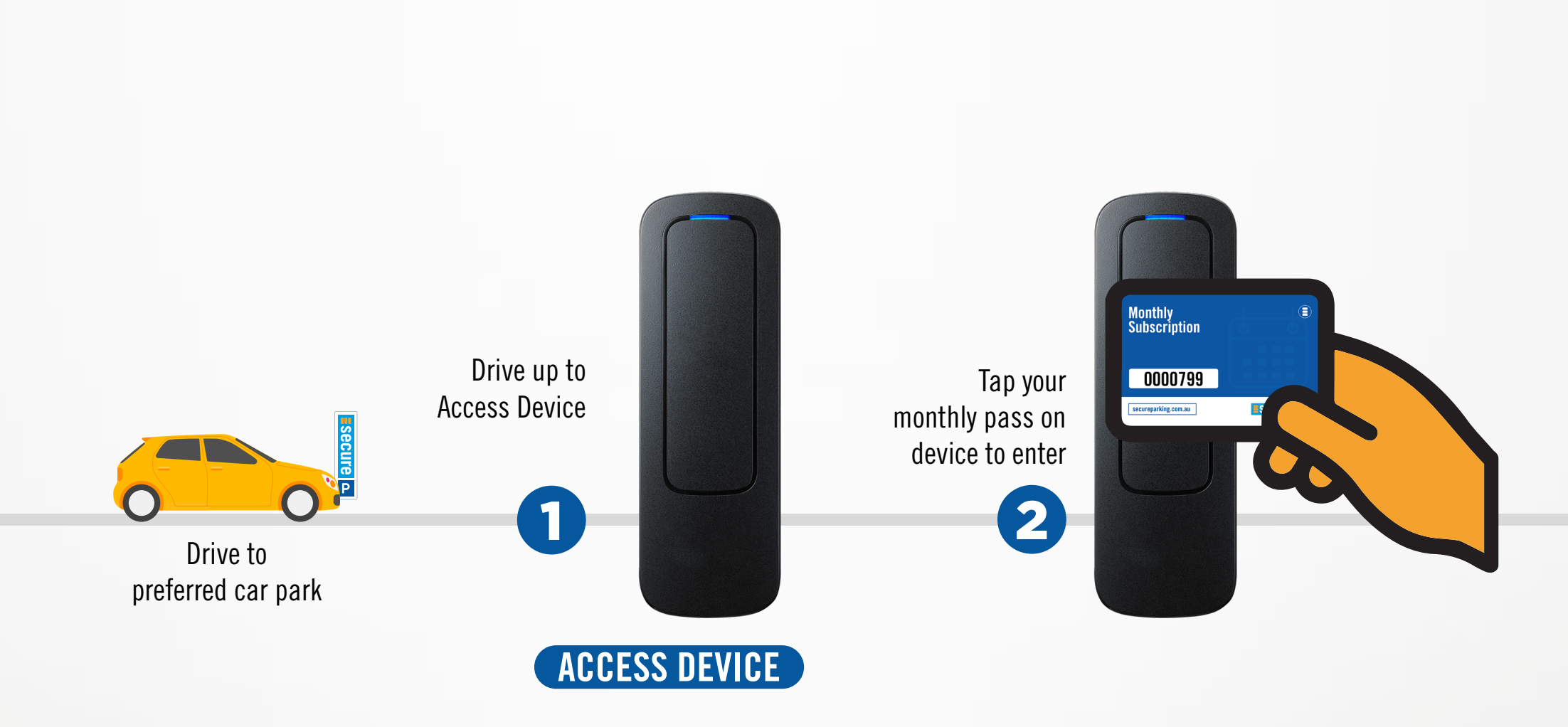

**Secure** P

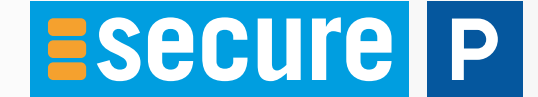

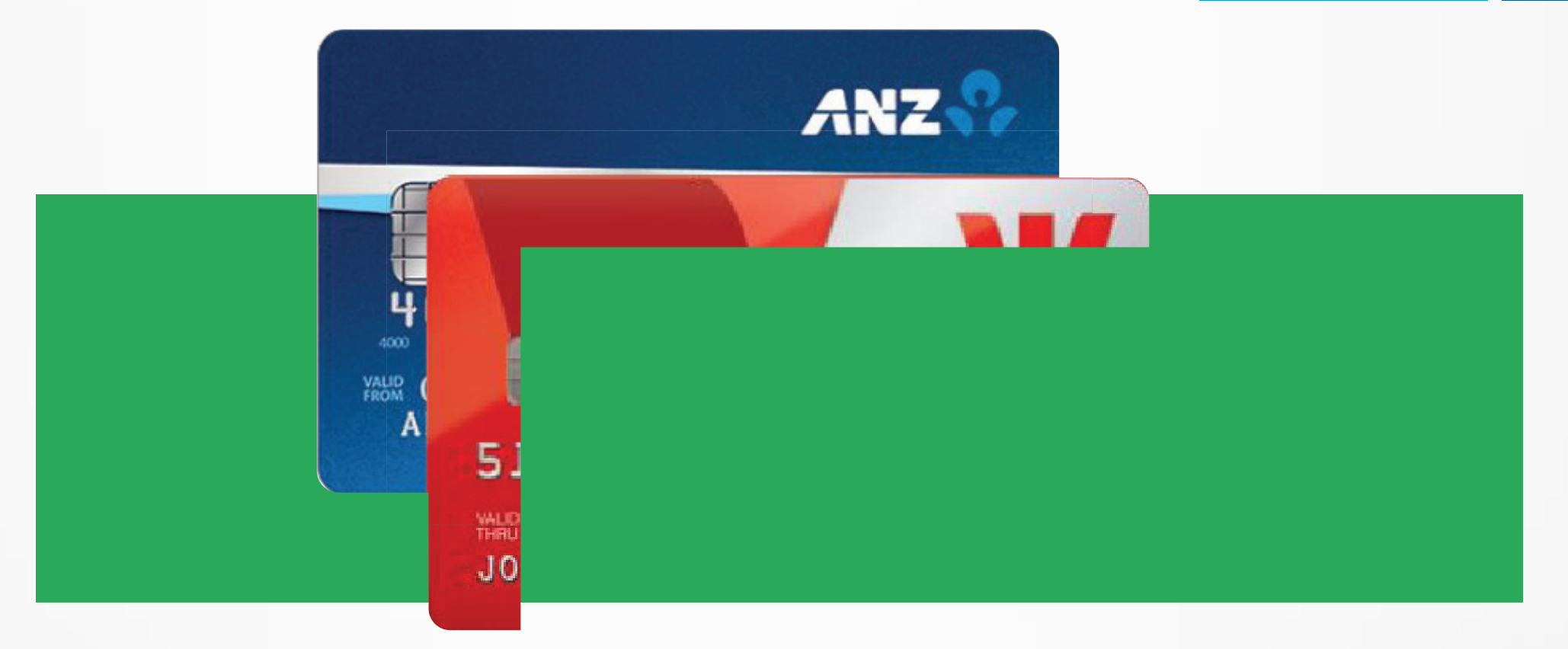

#### **Using your Payment Card**

# **Entry with Payment Card**

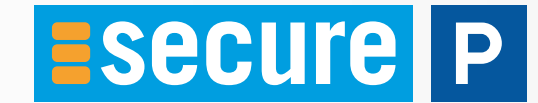

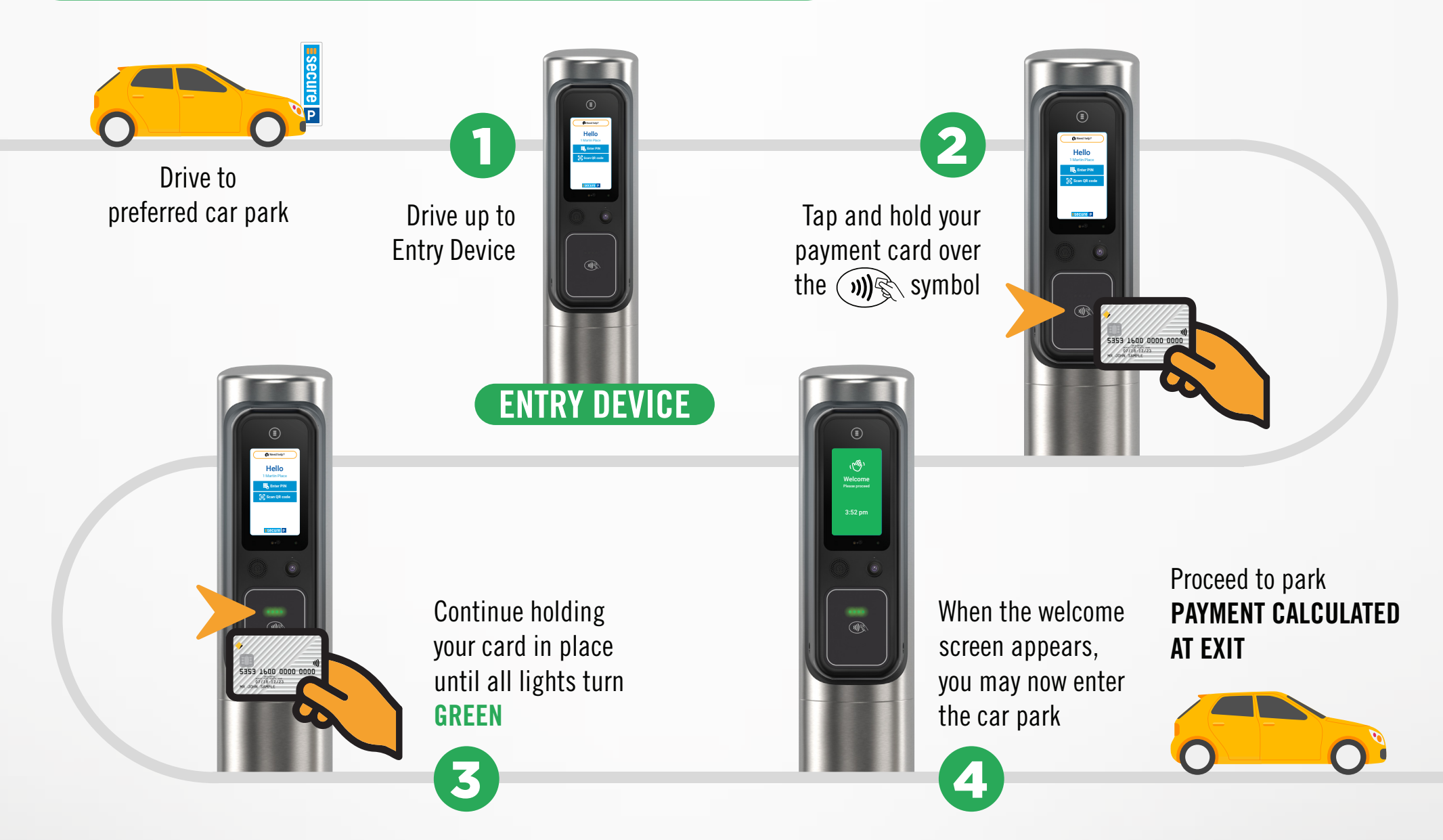

### **Exit with Payment Card**

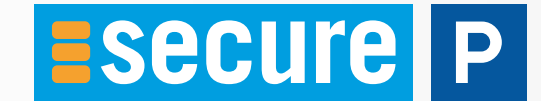

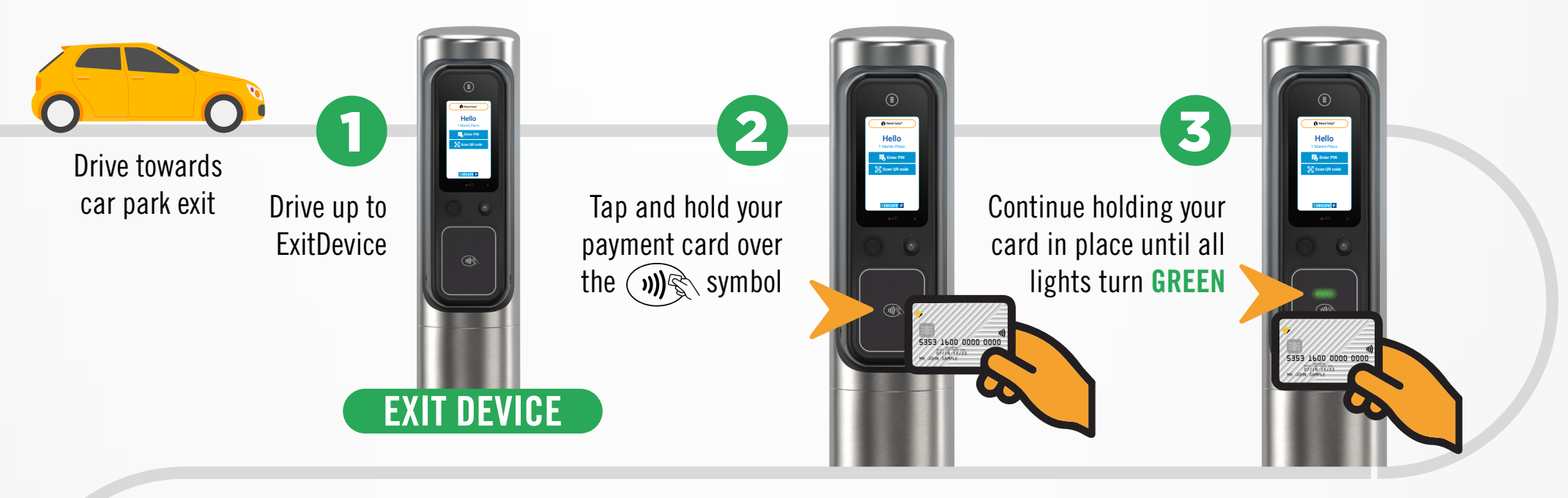

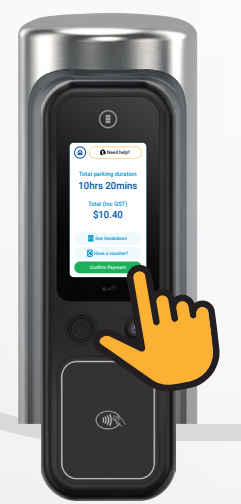

Wait for the calculation of parking fees then press **"Confirm Payment"** 

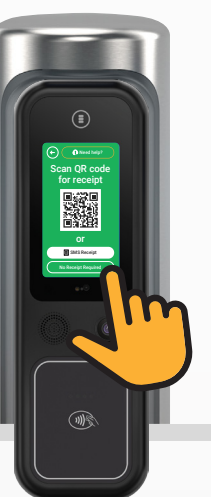

For receipt, you may choose to **"Scan QR"** or **"SMS Receipt"** should you require it

5

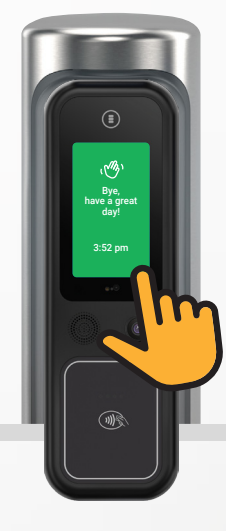

When the bye screen appears, you may now exit the car park

6

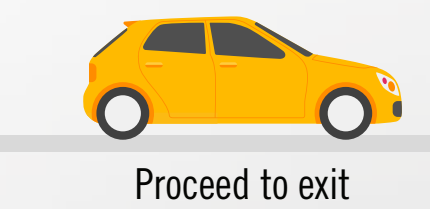

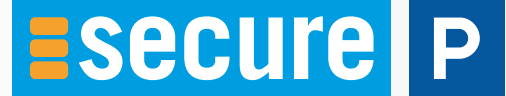

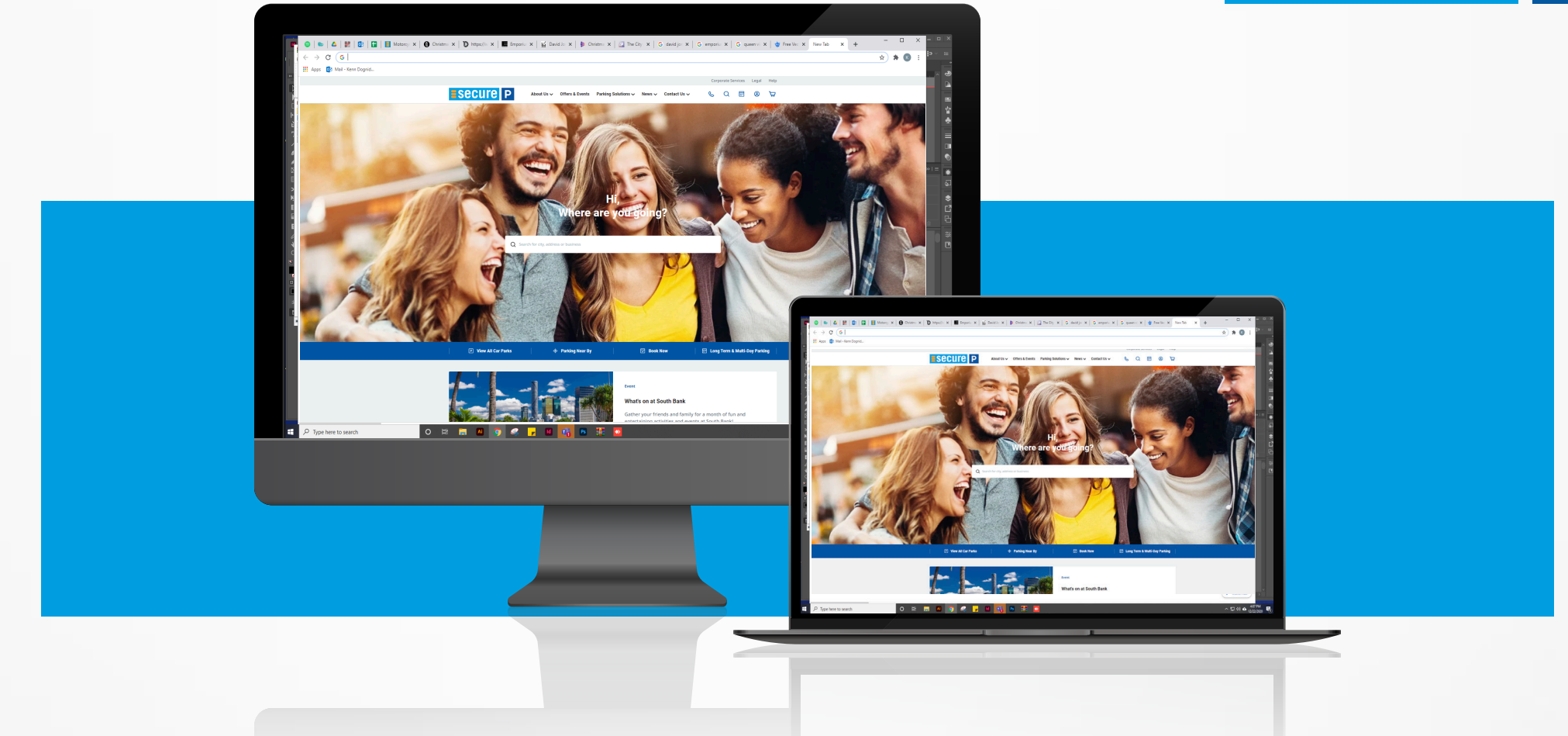

### **Using your Online Booking**

# **Entry with PIN**

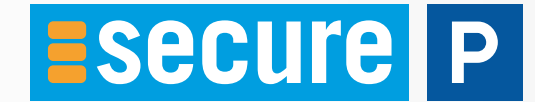

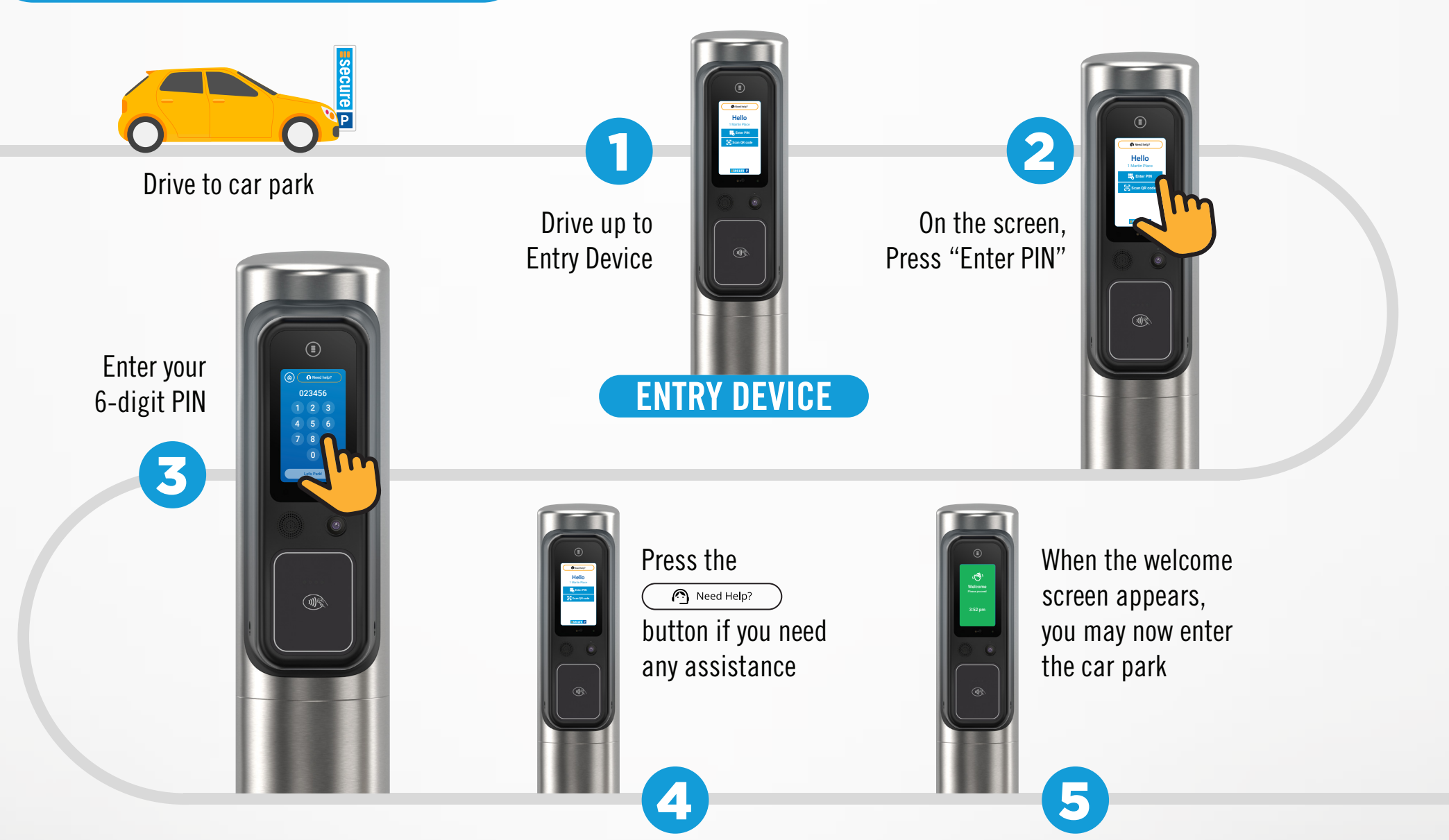

### **Exit with PIN**

![](_page_9_Picture_1.jpeg)

![](_page_9_Figure_2.jpeg)

# **Entry with QR**

![](_page_10_Picture_1.jpeg)

![](_page_10_Picture_2.jpeg)

![](_page_11_Picture_1.jpeg)

![](_page_11_Picture_2.jpeg)